# How to Order TMN Chapter Business Cards

### Made Possible by the Chapter Outreach Committee 7/2015

### On the Internet, go to <u>Vistaprint.com</u> Click on "My Account"

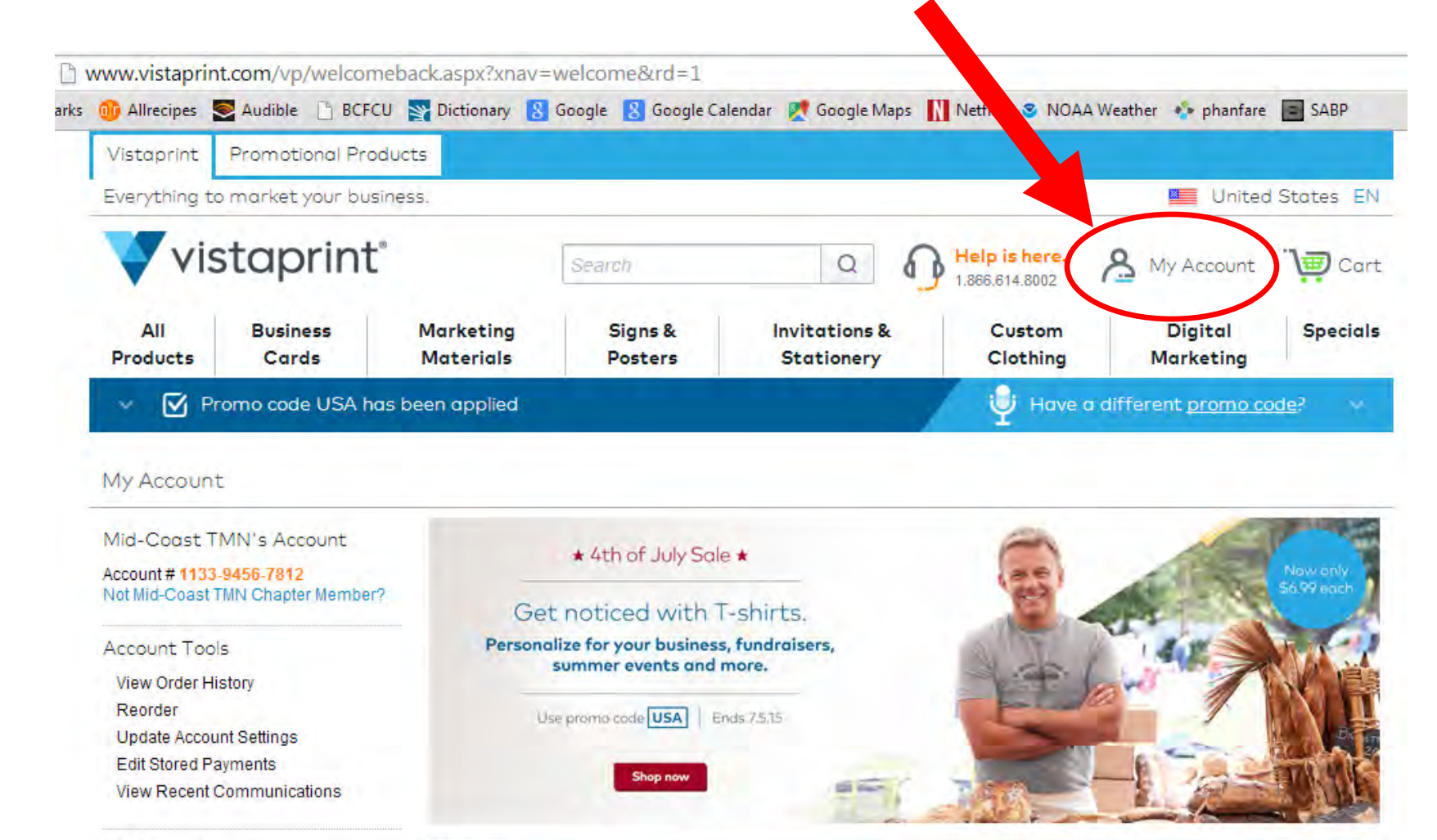

#### My Services

Postcard Mailing Online Guide Try a Website FREE!

This is where you'll find everything you've created. We can't wait to see what you'll do next.

See your full portfolio

My Portfolio

# Click on "Sign In"

| Vistaprint      | Promotional Prod    | Jets                   |                     |                       |                                |                  |
|-----------------|---------------------|------------------------|---------------------|-----------------------|--------------------------------|------------------|
| Everything t    | o market your busin | ess.                   |                     |                       | United :                       | States E         |
| Vi              | staprint            |                        | Search              | Q 1.866.6             | is here.<br>14.8002 My Account | " <b>\;;;</b> ca |
| All<br>Products | Business<br>Cards   | Marketing<br>Materials | Account #: 1133-    | -9456-7812 My Account | Sign In                        | Specie           |
| × ⊠ P           | romo code USA has   | been applied           | My Account          |                       | My Resources                   | <u>le</u> ?      |
| My Accoun       | t                   |                        | Order History       | My Portfolio          | Account Settings               |                  |
| Mid-Coast 1     | TMN's Account       |                        | Quick Reorder       | My Favorites          | Communications                 | -                |
| Account # 113   | 3-9456-7812         |                        | Order Status        | My Images & Logos     | Stored Payments                | Now only         |
| Not Mid-Coast   | TMN Chapter Member? | Get                    |                     | My Matchina Designs   |                                | 56.99 each       |
| Account Too     | bis                 | Persona                |                     | ity matering peright  |                                | F-11-            |
| View Order H    | listory             |                        |                     |                       |                                | W É              |
| Reorder         |                     | Use                    | promo code USA Ends | 7.5.15                |                                |                  |
| Update Acco     | unt Settings        |                        |                     |                       |                                |                  |
| View Recent     | Communications      |                        | Shop now            | SEC 10                |                                | 11.11            |

This is where you'll find everything you've created. We can't wait to see what you'll do next.

**Online Guide** 

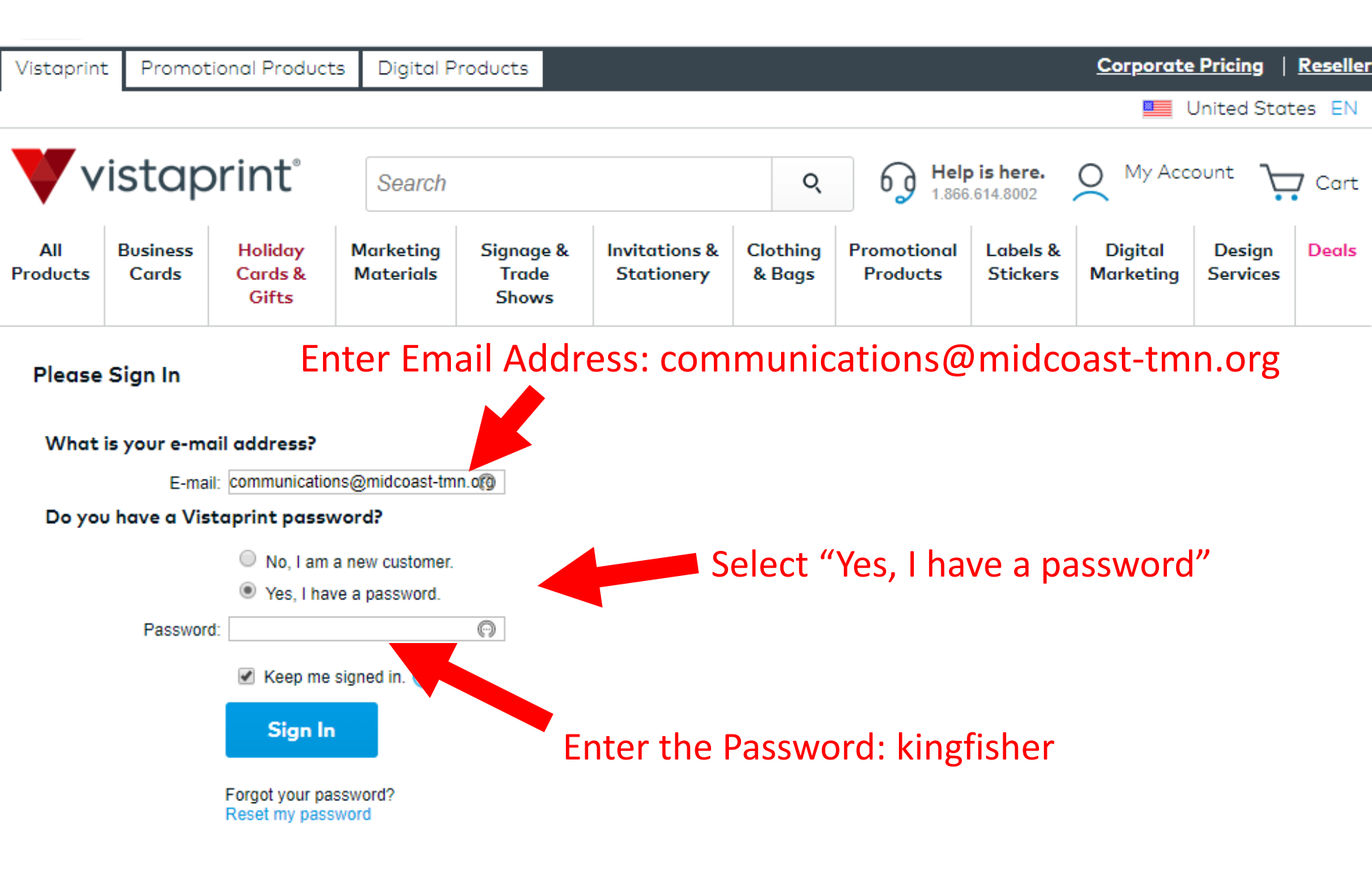

# Click "See your full portfolio"

| www.vistaprint.c                                                                    | com/vp/welcome                                            | back.aspx?xnav=        | welcome&rd=1&          | origin=6                    |                   |                                                                                                    |                         |
|-------------------------------------------------------------------------------------|-----------------------------------------------------------|------------------------|------------------------|-----------------------------|-------------------|----------------------------------------------------------------------------------------------------|-------------------------|
| 🍿 Allrecipes 🧕                                                                      | Audible 🗋 BCFCU                                           | Dictionary 8           | Google 🛛 🔀 Google Ca   | ilendar 🛛 👷 Google Maps 👖   | etflix 🔮 NOAA     | Weather 🍲 phanfare                                                                                                    | SABP                    |
| Vistaprint F                                                                        | Promotional Prod                                          | ucts                   |                        |                             |                   |                                                                                                    |                         |
| Everything to r                                                                     | market your busir                                         | iess.                  |                        |                             |                   | 📕 United                                                                                                    | States El               |
| vist                                                                                | taprint                                                   | s                      | earch                  |                             | elp is i e. 8     | My Account<br>Hello Mid-Coast TMN                                                                                                    | ") Car                  |
| All<br>Products                                                                     | Business<br>Cards                                         | Marketing<br>Materials | Signs &<br>Posters     | Invitations &<br>Stationery | Cust m<br>Cloth g | Digital<br>Marketing                                                                                                    | Special                 |
| v 🗹 Pror                                                                            | mo code USA has                                           | been applied           |                        |                             | i Ha a            | i different <u>promo co</u>                                                                                                    | de? 🗸 🗸                 |
| Mid-Coast TM<br>Account # 1133-94<br>Not Mid-Coast TM                               | N's Account<br><mark>456-7812</mark><br>N Chapter Member? | Get                    | * 4th of July Sale     | -shirts.                    |                   |                                                                                                    | Now only<br>\$6.99 each |
| Account Tools                                                                       |                                                           | Persona                | lize for your business | , fundraisers,              | Store of the      | A PROPERTY AND A PROPERTY AND A PROP |                         |
| View Order Histo                                                                    | ory                                                       |                        | sommer events and      | more.                       | - FRI             |                                                                                                    |                         |
| View Order Histo<br>Reorder<br>Update Account                                       | ory<br>Settings                                           | Us                     | e promo code USA   Er  | nore,<br>nds 7.5.15         | E                 |                                                                                                    |                         |
| View Order Histo<br>Reorder<br>Update Account<br>Edit Stored Payn<br>View Recent Co | ory<br>Settings<br>nents<br>mmunications                  | Us                     | e promo code USA   E   | nore.<br>1ds 7.5.15         | S                 |                                                                                                    |                         |
| View Order Histo<br>Reorder<br>Update Account<br>Edit Stored Payr<br>View Recent Co | ory<br>Settings<br>nents<br>mmunications                  | Us<br>My Portfolio     | e promo code USA E     | nore.<br>1ds 7.5.15         |                   | See your 1                                                                                                    | full portfolio          |

### Click "Edit" on the item called TMN Personal Cards

| 1    | www.vistaprin   | nt.com/vp/ns/m    | y_account/my_portf                                                                       | olio.aspx                                      |                                                                                                    |                               |                                                                      |                  |
|------|-----------------|-------------------|------------------------------------------------------------------------------------------|------------------------------------------------|----------------------------------------------------------------------------------------------------|-------------------------------|----------------------------------------------------------------------|------------------|
| arks | Allrecipes      | Se Audible 📋 BC   | FCU 🛐 Dictionary 💈                                                                       | Google <u>8</u> Google Ci                      | alendar Google Maps                                                                                               | Netflix 🥃 NOAA 🛛              | Weather 🔹 phanfare                                                   | SABP             |
|      | Vistaprint      | Promotional P     | roducts                                                                                  |                                                |                                                                                                    |                               |                                                                      |                  |
|      | Everything t    | o market your b   | usiness.                                                                                 |                                                |                                                                                                    |                               | 💻 United                                                             | States EN        |
|      | Vi              | staprin           | ť                                                                                        | Search                                         | a 0                                                                                                    | lelp is here.<br>866.614.8002 | My Account<br>Hello Mid-Coast TMN                                    | ") Cart          |
|      | All<br>Products | Business<br>Cards | Marketing<br>Materials                                                                   | Signs &<br>Posters                             | Invitations<br>Stationery                                                                                         | Custom<br>Clothing            | Digital<br>Marketing                                                 | Specials         |
|      | ~ 🗹 P           | romo code USA     | has been applied                                                                         |                                                |                                                                                                    | 🚽 Have a                      | different <u>promo co</u>                                            | ode?             |
|      | My Accoun       | t                 | Welcome back, Mid-Coa<br>Back to My Account<br>My Portfolio<br>See all your saved templa | est TMN! Not Mid-Coast                         | TMN? Click <u>here</u> .                                                                                          |                               | Account # 113:                                                       | 3-9456-7812      |
|      |                 |                   | Show: All                                                                                | •                                              | Sea                                                                                                    | arch:                         |                                                                      | Go               |
|      |                 |                   | Sort By: Date   Name   F                                                                 | Product   Status                               |                                                                                                    |                               | Showing                                                              | ) 1-1 of 1 items |
|      |                 |                   | # Name                                                                                   | Deta                                           | ils                                                                                                    | A                             | ctions                                                               |                  |
|      |                 |                   | 1 TMN Perso                                                                              | nal Cards Proc<br>Creation International Cards | luct: Standard Business Card<br>ated: 5/25/2015<br>tification #: 0Z08Q-C3A17-2M<br>mage Upload<br>hare III 2000 b | is E                          | dit<br>croor<br>ename<br>ave a Copy<br>elete<br>ee Matching Document | ts               |

## Click on the Name

|            | www.vistapr  | int.com/studio.asp | ox?pf_id=B73&pag       | e=1&alt_doc_id=0Z0                        | )8Q-C3A1                   | -2M1&cart_                           | alt_doc_id=0Z0                              | )8Q-C3/<br>Weather | A17-2M18  | erd=1   | 33     |
|------------|--------------|--------------------|------------------------|-------------------------------------------|----------------------------|--------------------------------------|---------------------------------------------|--------------------|-----------|---------|--------|
|            | Products     | Cards              | Materials              | Posters                                   | Stati                      | ery                                  | Clothing                                    | Me                 | arketing  |         |        |
| Customiz   | e Your Stand | ard Business       | Card                   |                                           |                            |                                      |                                             |                    |           |         |        |
| Design     | T Ext Ima    | age More           |                        |                                           |                            |                                      |                                             | 5<br>Undo          | C<br>Redo | PDF     | Save 🗸 |
| - Logo / P | Photo Area   |                    | 1<br>1<br>1<br>1<br>71 | A<br>Master<br>Vaturalist<br>Mid-Coast Ch | s<br>apter<br>B<br>Certifi | Brigid B<br>ed Texas M<br>AidCoast-T | Serger<br>laster Natura<br>MN.org<br>Brigid | alist<br>Berge     | r@comc    | ast.net |        |
| + Just Tex | .t           |                    |                        |                                           |                            |                                      |                                             |                    |           | Previe  | ew     |

### Type in **Your** Name

| Customi  | ze Your S  | tandard E | Business (  | Card                                                                                    |          |
|----------|------------|-----------|-------------|-----------------------------------------------------------------------------------------|----------|
| Design   | T<br>Text  | image     | •••<br>More | う さ 🖄<br>Undo Redo PDF S                                                                | Bave 🗸 H |
| Design   | Photo Area |           |             | Safety Line                                                                             |          |
| Backgrou | ind Color  |           |             | Janet Price       Janet Price       Janet Price       Certified Texas Master Naturalist |          |
|          |            |           |             | MidCoast-TMN.org<br>713-825-1929 BrigidBerger@comcast.net                               |          |
|          |            |           |             | Preview                                                                                 |          |

# Likewise Click on the Phone & Email and Type in <u>Your</u> Phone & Email

ustomize Your Standard Business Card

| Ø<br>Design | T<br>Text  | image | •••<br>More |                                           |                                                 | 5<br>Undo | C<br>Redo | PDF     | Save 🗸 | (?<br>He |
|-------------|------------|-------|-------------|-------------------------------------------|-------------------------------------------------|-----------|-----------|---------|--------|----------|
| Design      |            |       |             | Safety Line                               |                                                 |           |           |         |        |          |
| - Logo / F  | Photo Area |       |             | o<br><u>T E X</u><br>Master<br>Naturalist | A S                                             |           |           |         |        |          |
| Backgrou    | nd Color   |       |             | Mid-Coast C                               | Janet Price                                     | -1        |           |         | 1      |          |
|             |            | •     |             |                                           | Times New Roman 8<br>President@MidCoast-TMN.org | B         | ΙU        | MORE >  |        |          |
|             |            |       |             | 713-202-7639                              | • President                                     | @MidC     | oast-TN   | IN.org• | -      |          |

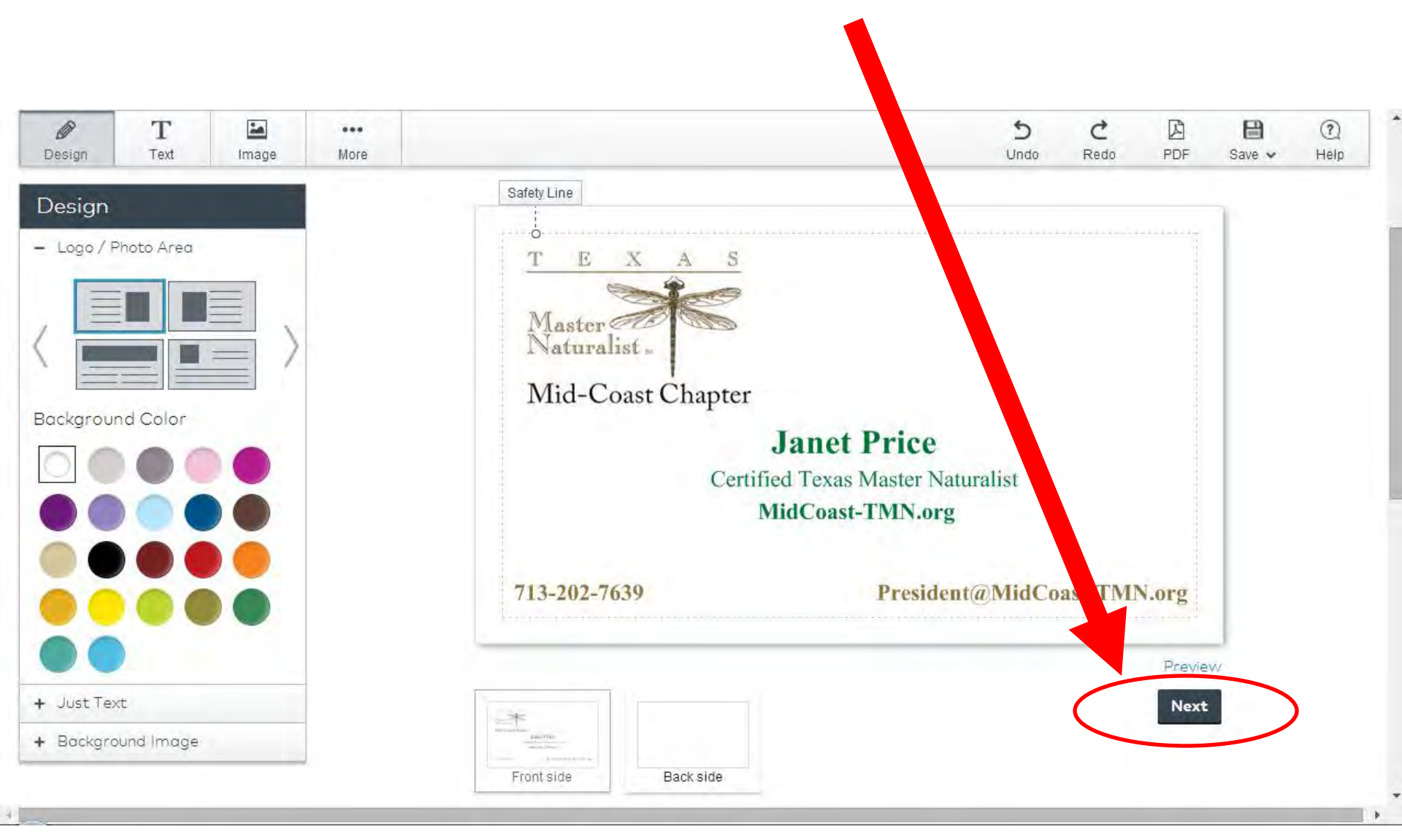

### When Finished, Click "Next"

## For the Back Side, Select "Blank" and Click "Next"

| Design                                        | Back side printing options:     Full-Color     Full-Color     Grayscale     State of \$5,00,55,00     Blank     Discusses |
|-----------------------------------------------|----------------------------------------------------------------------------------------------------|
| Company Name<br>Europany Menage<br>We6 / Dhue | Statts at 64.00 \$2.99 Statts at 64.00 \$2.99                                                                             |
| Upload Your<br>Design                         |                                                                                                    |
| Appointment<br>Background Color               |                                                                                                    |
|                                               | Click "Next"                                                                                                    |
|                                               | Preview<br>Next                                                                                                    |

### Select "I have reviewed and approved my design" then Click "Next"

#### **Review Your Standard Business Card**

#### Front side - View Larger | Edit

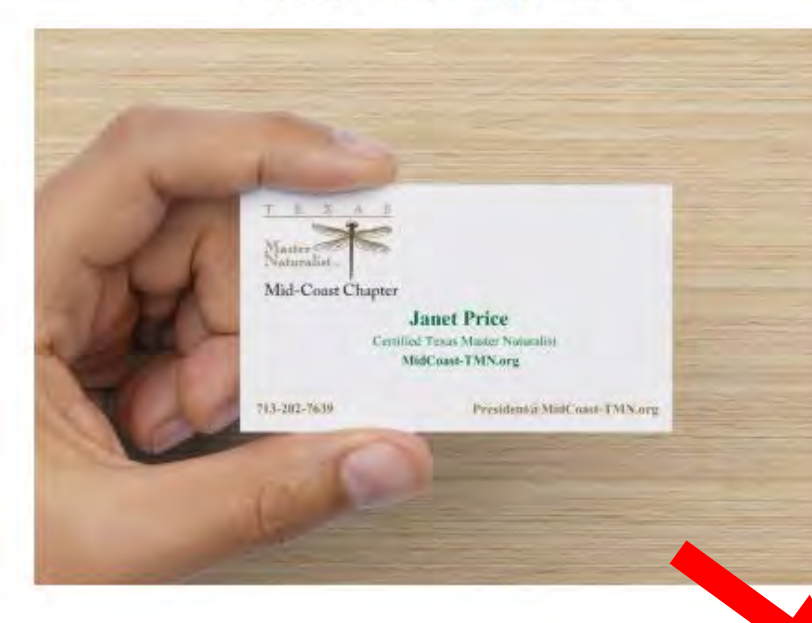

#### Back side - View Larger | Edit

#### Things to check for:

- Information is accurate and spelled correctly
- Text is legible and contrasts against background
- Images are clear and don't appear blurry
- Nothing is overlapping or too close to the margins

I have reviewed and approve my design.

Next

### Select Desired Quantity & "Next"

| pose Your Quantity                                                                 |                                  |                                   |                                              |
|------------------------------------------------------------------------------------|----------------------------------|-----------------------------------|----------------------------------------------|
| more you order, the lower the cost pe                                              | er card – meaning great          | er value and more wa              | ys to reach new customers.                   |
|                                                                                    | Quantity                         | Price Per Piece                   | Price                                        |
| uni .                                                                              | 100                              | \$0.08                            | <del>\$16.00</del> <b>\$7.99</b>             |
|                                                                                    | ◎ 250                            | \$0.04                            | <del>\$18.00</del> <b>\$8.99</b>             |
| Mid-Courd Chapter<br>Janet Price<br>Control 1 use March Price<br>Nalid van Thilang | RECOMMENDED                      |                                   |                                              |
| 1020509 Provide Tricking                                                           | ◎ 500                            | \$0.02                            | \$20.00 \$9.99                               |
|                                                                                    | Not sure how m<br>business custo | any to order? We recomme<br>mers. | nd 500 – the most popular quantity among our |
|                                                                                    | © 1000                           | \$0.02                            | <del>\$40.00</del> <b>\$19.99</b>            |
|                                                                                    | 0 1500                           | \$0.02                            | <del>\$60.00</del> <b>\$29.99</b>            |
|                                                                                    | ◎ 2000                           | \$0.02                            | <del>\$80.00</del> <b>\$39.99</b>            |
|                                                                                    | ◎ 2500                           | \$0.02                            | <del>\$100.00</del> <b>\$49.99</b>           |
|                                                                                    | € 5000                           | \$0.02                            | <del>\$160.00</del> <b>\$79.99</b>           |
|                                                                                    | 0 10089                          | \$0.01                            | <del>\$280.00</del> \$139.99                 |
|                                                                                    |                                  |                                   |                                              |
| Back                                                                               | You have alre                    | ady saved \$8.01 !                | N                                            |

### Matte or Glossy Finish is Included Click "Next"

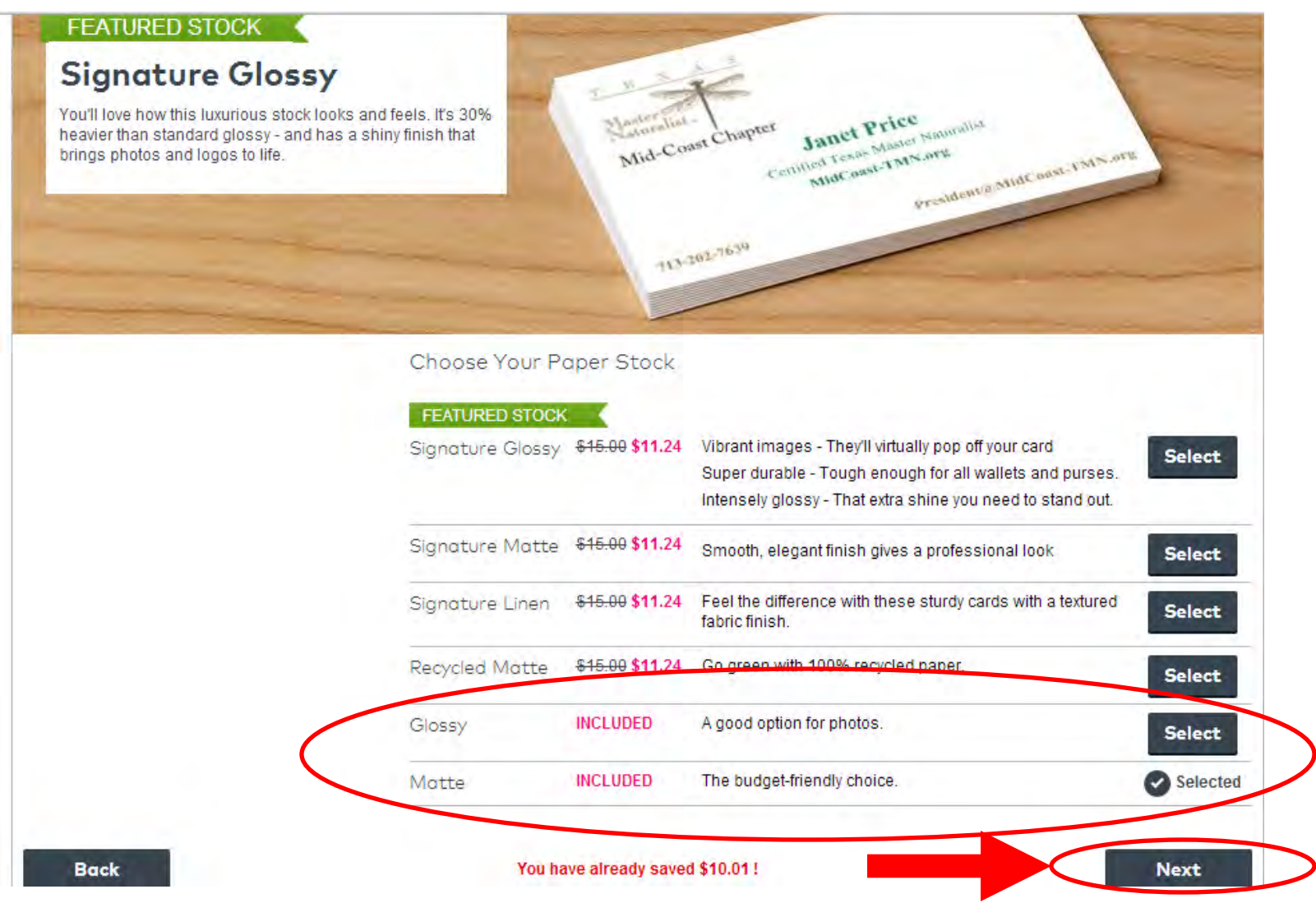

### Add a card holder or not Click "Next"

Your Standard Business Card

Step 1: Complete Your Order >> Step 2: Recommended For You >> Step 3: Checkout

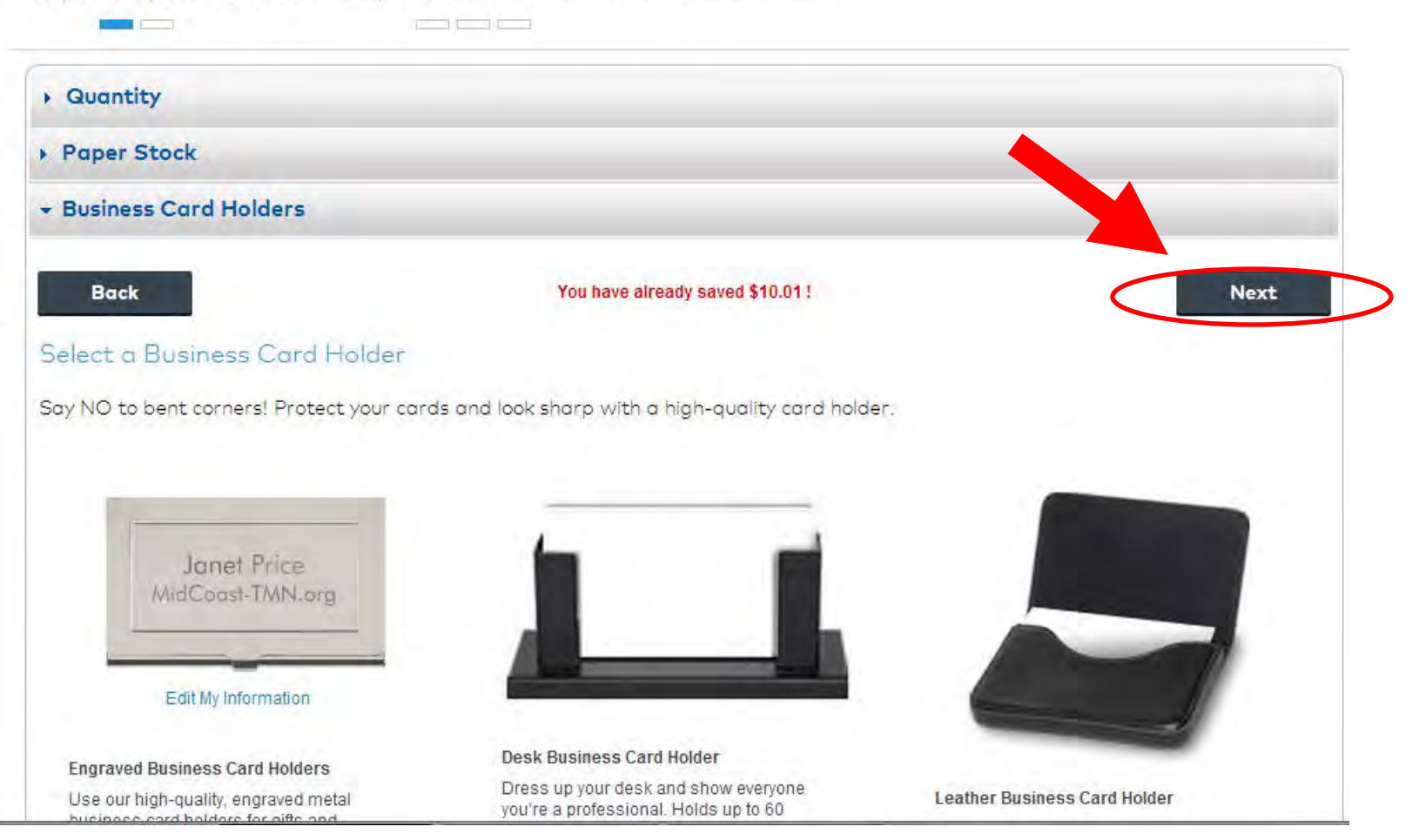

# The next few screens they'll try to get you to buy more stuff, to skip this Click on "Cart"

| An     Distribution     Digital     Digital       products     Cards     Materials     Posters     Stationery     Clothing     Marketing   bur Standard Business Card       tep 1: Complete Your Order >> Step 2: Recommended Par You >> Step 2: Creedout         Back Side   Choose Back Side Options       Give people another reason to keep your card within reach. A tip chart, calendar or appointment on the back side will do the trick!       Image: Blank   No Printing FREE   Recommended Matching Back Side Design       Janet Price   Your Back Side       Janet Price                                                                                                    | roducts Cards             | Marketing                |                     | Invitations &           | Custom                        | Digital              | Special   |
|----------------------------------------------------------------------------------------------------|---------------------------|--------------------------|---------------------|-------------------------|-------------------------------|----------------------|-----------|
| bur Standard Business Card  tep 1: Complete Your Order >> Step 2: Recommended For You >> Step 3: Checkour  Back Side  Choose Back Side Options  Give people another reason to keep your card within reach. A tip chart, calendar or appointment on the back side will do the trick!  Blank   No Printing FREE  Recommended Matching Back Side Design  Janet Price Vour Current Standard Business Cards Design  Vour Back Side  Vour Back Side Vour Back Side Vour Back Side Vour Back Side Vour Back Side                                                                                                    |                           | Materials                | Posters             | Stationery              | Clothing                      | Marketing            | opeciui   |
| ep 1: Complete Your Order >> Step 2 Recommended Por You >> Step 2 Checkout  Back Side  Back Side  Choose Back Side Options  We people another reason to keep your card within reach. A tip chart, calendar or appointment on the back side will do the trick!  Blank   No Printing FREE  Recommended Matching Back Side Design  Janet Price Your Back Side Your Current Standard Business Cards Design  Janet Price Your Back Side Your Back Side Your Back Side Your Back Side                                                                                                    |                           |                          |                     |                         |                               |                      |           |
| P 1: Complete Your Order >> Step 2: Recommended Fac You >> Step 3: Checkout  Back Side  hoose Back Side Options ve people another reason to keep your card within reach. A tip chart, calendar or appointment on the back side will do the trick!  Blank   No Printing FREE Recommended Matching Back Side Design  Janet Price Your Back Side Your Back Side Your Back Side Your Back Side Your Back Side Your Back Side Your Back Side Your Back Side Your Back Side                                                                                                    | ir Standard Business (    | Card                     |                     |                         |                               |                      |           |
| Back Side Back Side Options We people another reason to keep your card within reach. A tip chart, calendar or appointment on the back side will do the trick!  Blank   No Printing FREE Recommended Matching Back Side Design Janet Price Your Current Standard Business Cards Design Vour Back Side Vour Current Standard Business Cards Design Vour Back Side Vour Back Side Vour Back Side Vour Back Side Vour Back Side Vour Back Side                                                                                                    | ep 1: Complete Your Orde  | er >> Step 2 Recomm      | iended Far you >>   | Step 3: Checkout        |                               |                      |           |
| Back Side  hoose Back Side Options  we people another reason to keep your card within reach. A tip chart, calendar or appointment on the back side will do the trick!  Blank   No Printing FREE  Recommended Matching Back Side Design  Janet Price Vour Current Standard Business Cards Design  Vour Back Side Vour Back Side Vo |                           |                          |                     |                         |                               |                      |           |
| Back Side Choose Back Side Options ive people another reason to keep your card within reach. A tip chart, calendar or appointment on the back side will do the trick!   Blank   No Printing FREE Recommended Matching Back Side Design  Janet Price Janet Price Your Back Side Your Back Side                                                                                                    | B- Let L                  |                          |                     |                         |                               |                      |           |
| Choose Back Side Options  Ive people another reason to keep your card within reach. A tip chart, calendar or appointment on the back side will do the trick!   Blank   No Printing FREE  Recommended Matching Back Side Design  Janet Price Janet Price Your Back Side Your Back Side Your Back Side Your Back Side Your Back Side Your Back Side Your Back Side Your Back Side Your Back Side                                                                                                    | Back Side                 | _                        |                     |                         |                               |                      | _         |
| Blank   No Printing FREE Recommended Matching Back Side Design Janet Price Your Back Side Your Back Side                                                                                                    | hoose Back Side Op        | tions                    |                     |                         |                               |                      |           |
| Blank   No Printing FREE     Recommended Matching Back Side Design     Janet Price     Janet Price     Subset Side Design     Subset Side Design     Janet Price     Subset Side Design     Subset Side Design     Subset Side DesideDesign     Subset Side DesideDesign     Subset Side Design            | ive people another reasor | to keep your card wit    | thin reach. A tip c | hart, calendar or appoi | ntment on the back            | side will do the tri | ck!       |
| Blank   No Printing FREE      Recommended Matching Back Side Design      T                                                                                                    |                           |                          |                     |                         |                               |                      |           |
| Recommended Matching Back Side Design                                                                                                    | Blank   No Printing FRE   | E                        |                     | Your Current Star       | idard Business Cards I        | Design               |           |
| Janet Price Your Back Sid                                                                                                    | Recommende                | d Matching Back Side Des | sign                |                         | 0.0000.000                    |                      |           |
| Janet Price Vour Back Sid                                                                                                    |                           |                          | 1                   |                         |                               |                      |           |
| Janet Price Your Back Sid                                                                                                    |                           |                          |                     | Maturalist .            |                               |                      |           |
| Janet Price Certified Texas Master Naturality Your Back Site                                                                                                    |                           |                          |                     | Mid-Coast Chapt         | Janet Price                   |                      |           |
|                                                                                                    |                           | anot Drice               |                     | 0                       | rifiel Texas Master Naturalia | Your                 | Back Side |

## Click "Checkout"

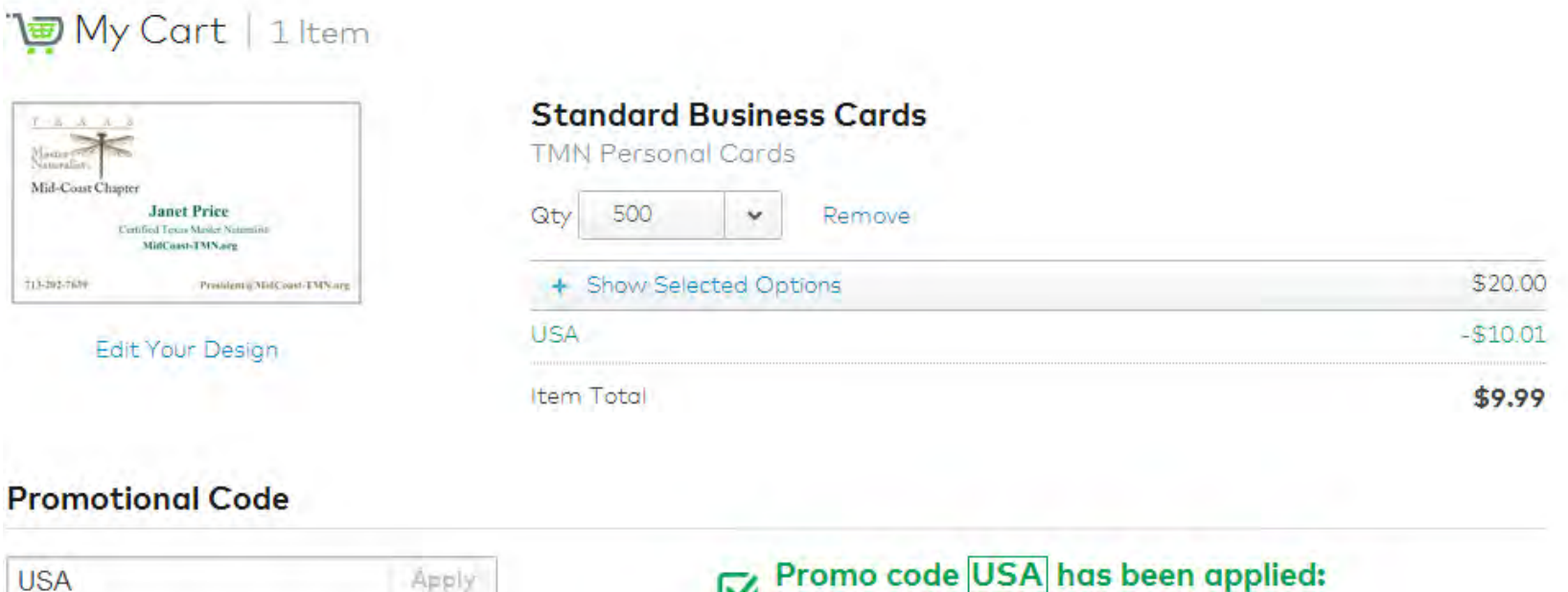

Only one promo code per order, please.

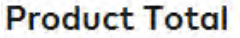

#### Promo code USA has been applied: $\square$

Save up to 50% on select products Details

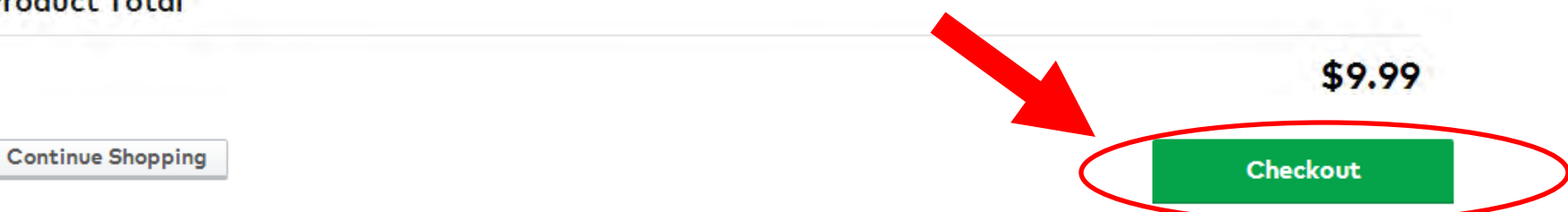

### Enter **Your** Mailing & Billing address

| Checkout | Shipping          | O Payment | O Review | O Order Comple |
|----------|-------------------|-----------|----------|----------------|
|          | Shipping Addres   | 55        |          |                |
|          | * Required fields |           |          |                |
|          | * First Name:     |           |          |                |
|          | * Last Name:      |           |          |                |
|          | Company:          |           |          |                |
|          |                   |           |          |                |
|          | * Street Address: |           |          |                |
|          | Bld./Apt.:        |           |          |                |
|          |                   |           |          |                |

## **Select Your Shipping Option**

#### **Billing Address**

Use my shipping address as my billing address

#### Choose a delivery speed

Delivery times apply to orders placed before 6:00 PM ET. Orders placed after that time will be processed the following business day. Order within the next 0 hour(s) and 31 minute(s) to lock in the "get it by" dates shown below. Shipping & Delivery Details

Express: 3 Business Days \$19.99 Get it by July 08. Get it even faster.

• Standard: 5 Business Days \$9.99 Get it by July 10.

Economy: 8 Business Days \$4.99 Get it by July 15.

Click "Next"

I want to save every time I shop. Email me Vistaprint offers.

Next

### Enter Your Credit Card Info

| Pay | y by credit card.            |
|-----|------------------------------|
| 0   | Pay by Credit Card 💴 🚘 📟 🔤 🄐 |
|     | * Choose a Credit Card Type: |
|     | <b>*</b>                     |
|     | * Credit Card Number:        |
|     |                              |
|     | * Expiration Date:           |
|     | Month 🗸 Year 🗸               |

Or, select a different payment method.

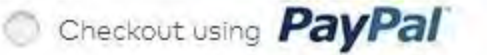

### Or select another payment method

Or, select a different payment method.

Checkout using PayPal

Mail a paper check A \$10.00 minimum applies to check orders.

You'll be able to review this order before it's final.

**Review Order** 

Final Step:Review the Order and Click "Complete"

### Vistaprint will send a confirmation email to the Communications email address which will be forwarded to you.

| <sup>t</sup> rom: Vistaprint [vistaprint@tm.vistaprint.com]<br>fo: outreach@midcoast-tmn.org<br>Cc<br>Subject: Your Vistaprint Order Is Confirmed | Visit optimis           MANK YOU FOR YOUR ORDER         Your Order wing           MidCoast TMN.         Your order will be on its way soon. Look for the shipping confirmation           Wor order will be on its way soon. Look for the shipping confirmation         Your order will be on its way soon. Look for the shipping confirmation           Wor order will be on its way soon. Look for the shipping confirmation         Your order will be on its way soon. Look for the shipping confirmation           Wor order will be on its way soon. Look for the shipping confirmation         Your order details           Worder Date: 7/14/2015         Your order details           You can expect to receive your order in 8 Business Days. | Add Vistaprint to your address book<br>Buy Account:1133-9466-7812<br>nber: WTB1D-F3A40-9M5 • Track.It<br>on email in your inbox. | For Questions, Contact<br>unications@MidCoast-TMN.org |
|----------------------------------------------------------------------------------------------------|----------------------------------------------------------------------------------------------------|----------------------------------------------------------------------------------------------------|-------------------------------------------------------|
|                                                                                                    | Payment Type : MasterCard<br>Card Number : 7192<br>Authorization Code : 504193<br>Preview: Description:<br>Documents<br>Standard Business Card<br>tem #: B73-001<br>Shate<br>E @ @ Stat                                                                                                    | Oty:         Price:           500         \$20.00                                                                                |                                                       |

For Questions, Contact Communications@MidCoast-TMN.org